## **Styles**

## Import or Load a Style

• Click on Styles and Themes in the Slide View

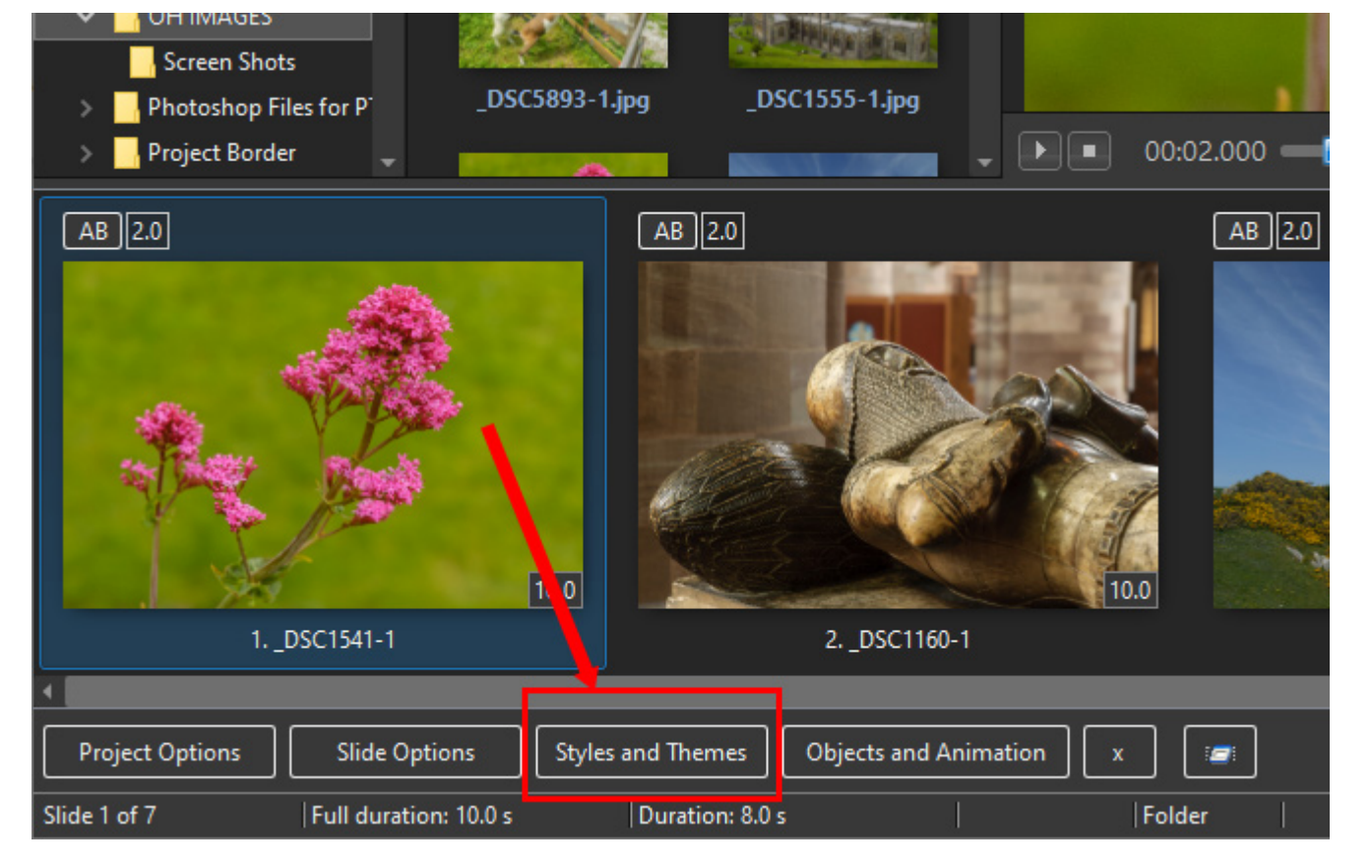

- Click on Tools and Import a Style
- Navigate to (and highlight) the .ptestyle that you are going to Import
- Click on Open
- The Style will be Imported and will appear in the List of Styles with a Preview of the Style and Information on the Style

## **Applying a Style**

From: https://docs.pteavstudio.com/ - PTE AV Studio Permanent link: https://docs.pteavstudio.com/en-us/11.0/how\_to\_v11/styles1?rev=1714993229

Last update: 2024/05/06 11:00

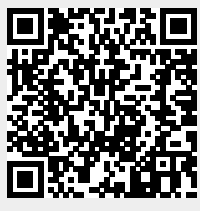